## **Encrypted Email Recipient's Guide**

Los Angeles County

### **Department of Mental Health**

CIOB – Information Security 06/21/2012 – **version 2.5** 

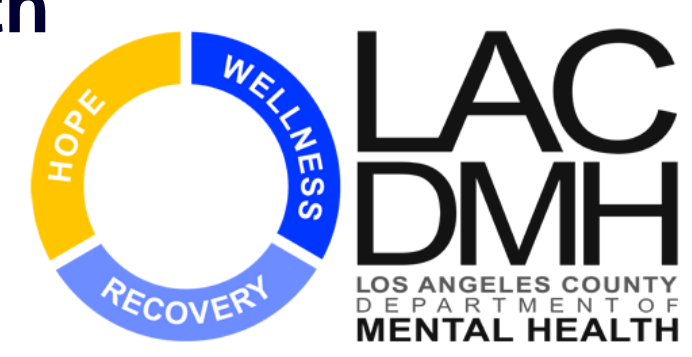

### You Will Learn About...

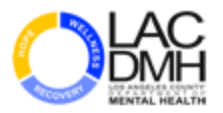

- □ Registration process for first time users
- □ Steps to follow when you receive an encrypted email
- □ Creating or replying to an encrypted email
- □ Who to contact if you have questions

# Why Encrypt Email Messages?

- Regular email is sent as clear text that could potentially be compromise if intercepted
- Encrypted email is secure and <u>only</u> authorized and enrolled users to the system can send and receive secure messages and attachments
- Sender and recipient can communicate about private information while following state and federal privacy laws

# **STEP 1: You Have Received an Encrypted Email – What Next?**

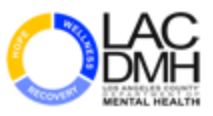

### An encrypted message will look like the example below

You have received a secure message from the County of Los Angeles.

If you have concerns about the validity of this message, contact the sender directly.

Read your secure message by opening the attachment, "securedoc.html". You will be prompted to open (view) the file or save (download) it to your computer. For best results, save the file first, then open it in a Web browser.

**First time users** – need to register after opening the attachment. For more information, click the following Help link. **Help** – <u>https://res.cisco.com/websafe/help?topic=ReqEnvelope</u>

**Use** – for communication of confidential information and/or personal information solely between the County of Los Angeles and the intended recipient.

Cisco Register Envelope Service (CRES) – is used by the County of Los Angeles, but is a commercial service owned and operated by Cisco Systems, Inc. About Cisco Registered Envelope Service – <a href="https://res.cisco.com/websafe/about">https://res.cisco.com/websafe/about</a>

**Disclaimer:** This email and any files transmitted with it are confidential and intended solely for the use of the individual or entity to whom they are addressed. If you have received this email in error, please immediately contact the sender and permanently delete this email.

### **STEP 2: Open The Attachment**

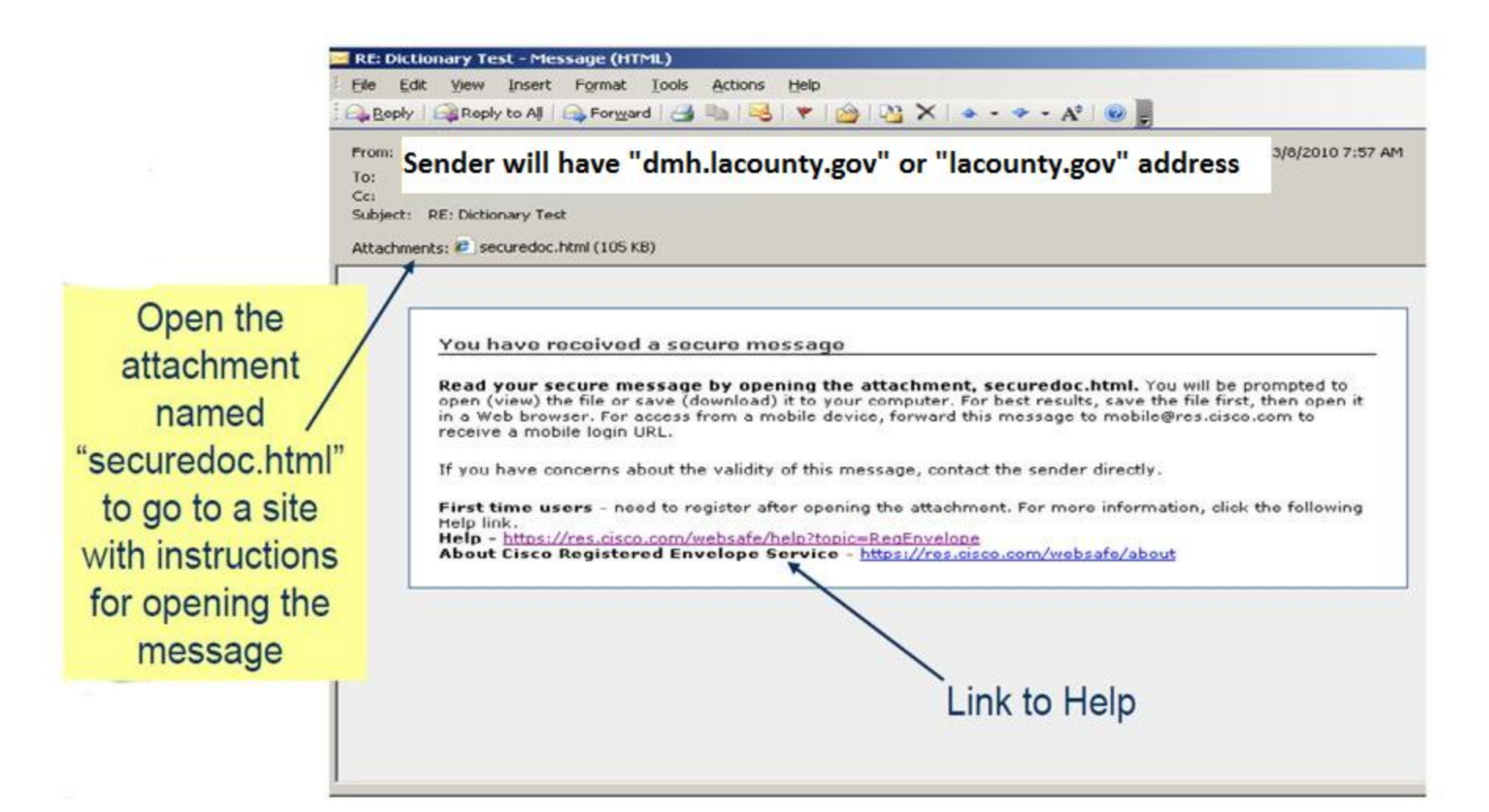

### **STEP 3: Click On REGISTER**

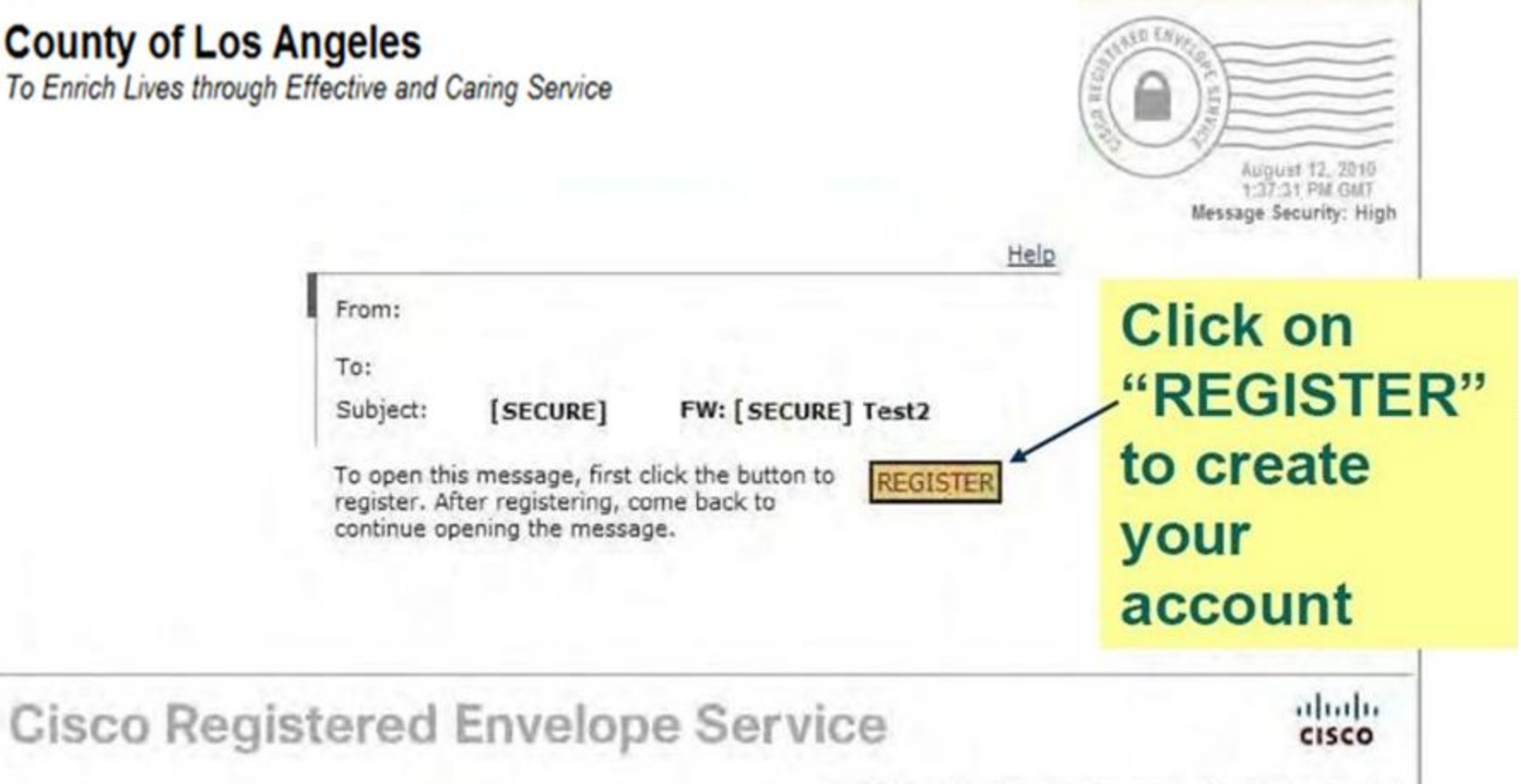

© 2000-2009 Cisco Systems Inc. All rights reserved.

### **STEP 4: Complete Registration**

Form

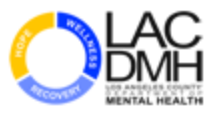

| 🔄 🕞 📲 https://res.cisco.com/websafe/re | gister?uuid=12db76970000012                                                                                  | 9dc932bt7c0a85e8fe1d549c4     | 🖃 🗎                                                                                                    | 🛨 🗙 Google                                    | P -          |
|----------------------------------------|----------------------------------------------------------------------------------------------------|-------------------------------|----------------------------------------------------------------------------------------------------|-----------------------------------------------|--------------|
| 🍲 🐟 📲 New User Registration            |                                                                                                    |                               |                                                                                                    | 🐴 🔻 🖾 👻 🖶 🕈 🗟 Page 🔻 🎯 Tool                   | s <b>≁ "</b> |
|                                        | NEW USER REGISTR                                                                                             | ATION                         |                                                                                                    |                                               | •            |
|                                        | Enter Personal Information<br>Email Address                                                                  | on                            | * - required field                                                                                                    |                                               |              |
| Create                                 | Language<br>First Name*<br>Last Name*                                                                        | English 💌                     | and email notifications.                                                                                                    |                                               |              |
| password —                             | Create a Password<br>Password*                                                                               |                               | Enter e minimum of 6 cherecters or numbers.<br>Passwords are case-sensitive. Your password must<br>contain both letters and numbers.                                                                                         |                                               |              |
| security phrase —                      | Confirm Password*                                                                                            | 🖬 - Enable my Perropal Securi | Enter a short phrase that only you will know. This<br>phrase will appear on message envelopes when<br>you log in. When you see your phrase, you know<br>you are logging in to our secure site. <u>More info</u><br>by thoses |                                               |              |
| and three                              | Select 3 Security Question<br>You will be asked these quest<br>Question 1*<br>Answer 1*<br>Confirm Answer 1* | Select a question             | your password,                                                                                                    |                                               |              |
| questions                              | Question 2*<br>Answer 2*                                                                                     | Select a question             | ×                                                                                                    |                                               |              |
|                                        | Confirm Answer 2*<br>Question 3*<br>Answer 3*<br>Confirm Answer 3*                                           | Select a question             |                                                                                                    |                                               |              |
| Cisco Registered Env                   | velope Service                                                                                               | e<br>About                    | t Terms of Service Privacy Policy Copyright © 2001                                                                                                    | 2009 Cisco Systems, Inc. All rights reserved. | _            |

### **STEP 5: You Receive Registration Confirmation**

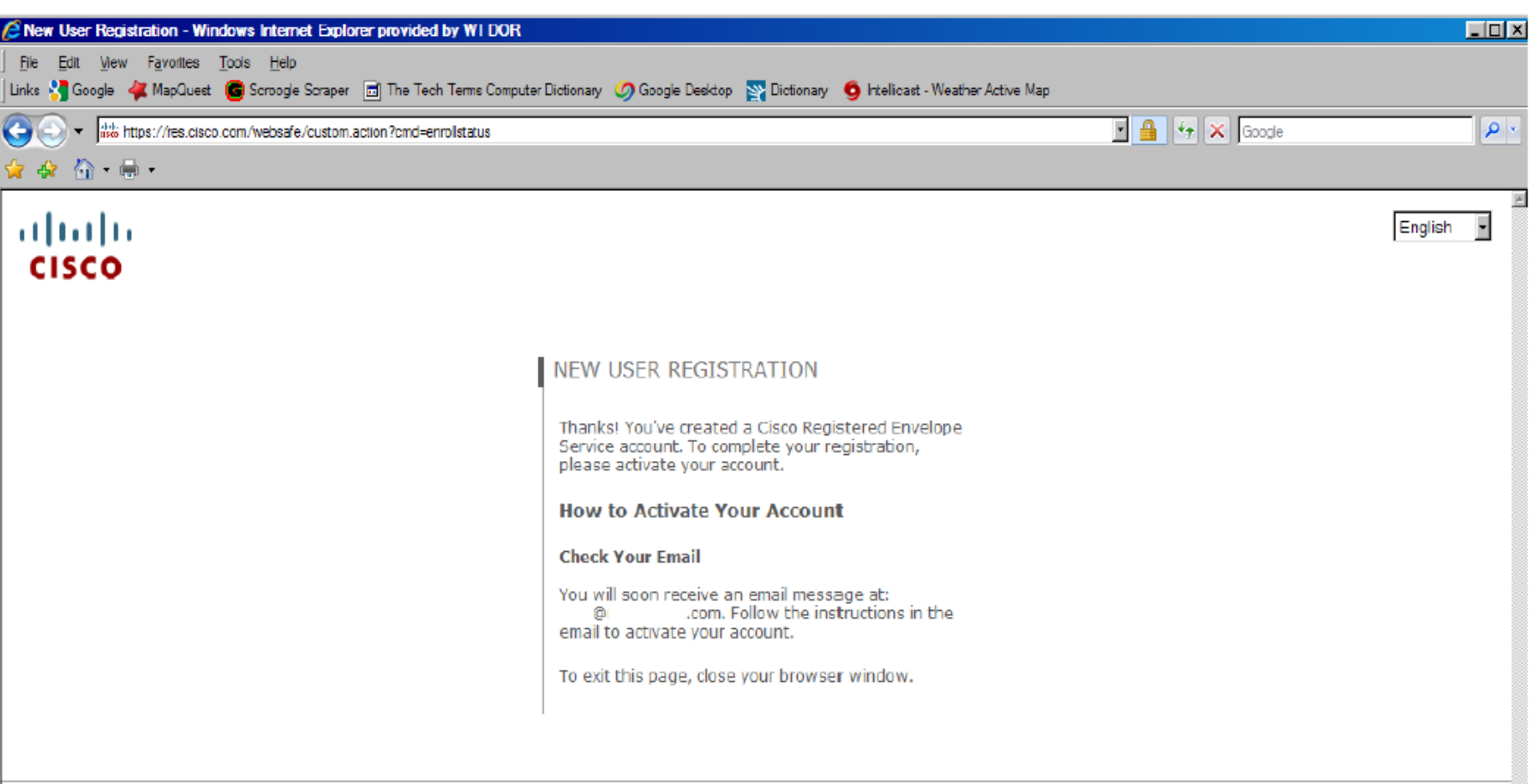

**Cisco Registered Envelope Service** 

About Terms of Service Privacy Policy Copyright © 2001-2009 Cisco Systems, Inc. All rights reserved.

### **STEP 6: Click on "Click here to**

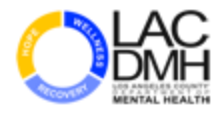

### activate this account"

|                |                                                                                                    | -   |
|----------------|----------------------------------------------------------------------------------------------------|-----|
|                | C - Windows Internet Explorer provided by WI DOR -                                                                                                    |     |
|                | Links 📲 Google 🐳 MapQuest 📕 Scroogle Scraper 📠 The Tech Tems Computer Dictionary 🧭 Google Desktop 🕎 Dictionary 🧐 Intellicast - Weather Active Map                                                                                                    |     |
|                | 🚱 🕞 🗕 Http://mail. Aw?Nh.EM.ELVQY RiJuiew.ECFEw CLPS;T.Bl J                                                                                                    | 0-  |
|                | ☆ & 적·····                                                                                                    |     |
|                | Please activate with CRES                                                                                                    | -   |
|                | Reply 😫 Reply All 🛱 Forward 🗟 Delete 🔄 Previous 🗶 Close 🕨 Next 🛛 Accept Decline Delegate 🛛 Message Options                                                                                                    |     |
|                | From: CRES Do Not Reply «DoNotReply@res.cisco.com»                                                                                                    | 1   |
|                | To:<br>Cc                                                                                                    |     |
|                | Received: 2010.08.12 09:02                                                                                                    |     |
|                | Subject: Please activate with CRES                                                                                                    |     |
|                | Attachments:                                                                                                    |     |
|                |                                                                                                    |     |
| 011            | Activation                                                                                                    |     |
| Click on       | Dear ,                                                                                                    |     |
|                | Thank you for registering with Cisco Registered Envelope Service. To complete your registration, you must confirm your intent to register and your acceptance of the Terms of                                                                                       |     |
| "Click here    |                                                                                                    |     |
|                |                                                                                                    |     |
| activate this  | You can also activate this account by going to <https: activate="" res.cisco.com="" websafe=""> and entering this confirmation number: 0736b54c0000012a6696886ec0a86e8c46e2d11d</https:>                                                                            |     |
| activate tills | To stop the registration process you can cancel this account.                                                                                                    |     |
| 000011041      | Click here to cancel this account.                                                                                                    |     |
| account        | You can also cancel this account by going to <https: cancelactivation="" res.cisco.com="" websafe=""> and entaning this cancellation number: 0736554c0000012a6656885ec0a85e8c46e2d11d</https:>                                                                      |     |
|                | IMPORTANT                                                                                                    |     |
|                | To help keep your personal information safe, Cisco recommends that you never give your CRES password to anyone, including Cisco employees.                                                                                                    |     |
|                | Welcome to CRES!                                                                                                    |     |
|                | To know more about Cisco Registered Envelope Service, see <a href="https://res.cisco.com/websafe/about">https://res.cisco.com/websafe/about</a><br>Terms of Service: <a href="https://res.cisco.com/websafe/termsOfBervice">https://res.cisco.com/websafe/about</a> |     |
|                | Privacy Policy: http://www.ironport.com/privacy/                                                                                                    | _   |
|                |                                                                                                    |     |
|                | Content & Policy Scan by M+ Guardian<br>Willions of safe & clean messages delivered daily                                                                                                    | -   |
|                | Done                                                                                                    | * 4 |

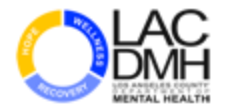

### **STEP 7: Enter Your Password**

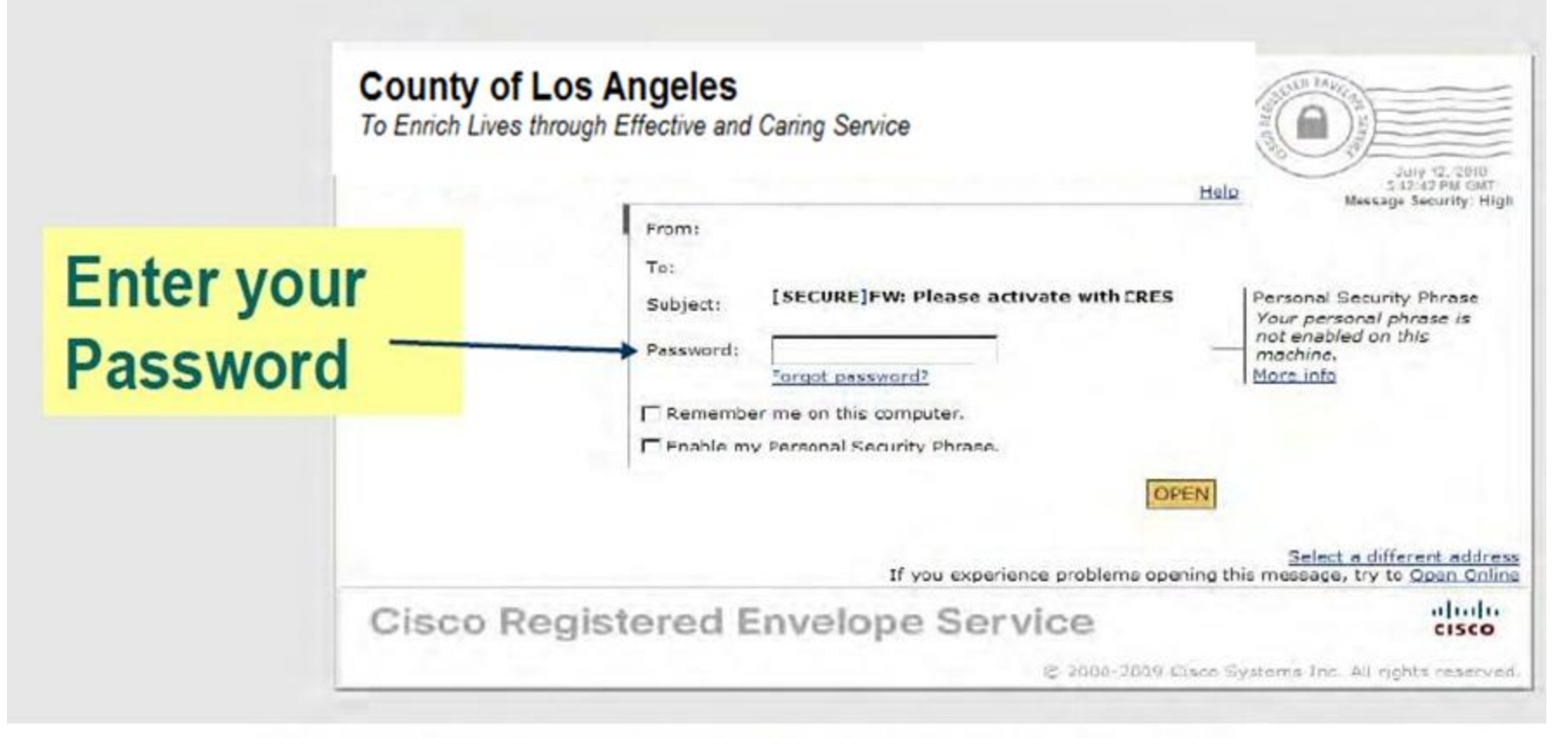

If you forgot your password, click on the link

## **STEP 8: Open the Email Message**

| Linica 📲 Gaossie 🙀 MapCuret 😰 Scenagle Scenare 🛫 The Tech 1<br>😋 💿 🔹 💽 Hitps://www.sate-nel.net/cg-on/"Sefernal.net/showsat<br>🖕 😂 🎭 e न्हा -                                                                                            | enns Camputer Distanary 🍏 Google Desistop 🔐 Distanary 🧕 Intelicaat - Weather Active Map<br>/securedoc.htm?at.ach6_337//Jw//SLIOE/3D5k/CVuul45E3N119-5dJk.MQ_CEIR.25_inbex36/securedoc.html 🔄 🍰 🖅 🔀                                                                                                    | Fronte Re-                                                                                                    |
|----------------------------------------------------------------------------------------------------|----------------------------------------------------------------------------------------------------|----------------------------------------------------------------------------------------------------|
| County of Los Angeles                                                                                                    |                                                                                                    | Halo I Forget me on this computer                                                                                         |
| To Enrich Lives through Effective and                                                                                                    | Caring Service                                                                                                    |                                                                                                    |
| Secured Message                                                                                                    |                                                                                                    | Reply ReplyAt Torward                                                                                                    |
| Te:<br>Date: August 4, 2010 10:12:11 AM CDT<br>Subject: [SECURE]in-neculous Test for Presentation Purposes<br>Please ignore this after opening                                                                                           |                                                                                                    |                                                                                                    |
|                                                                                                    | For future emails, you will only need<br>to click on securedoc.html, the<br>attachment or Viewand then enter<br>your password.                                                                                                    |                                                                                                    |
| CONFIDENTIALITY NOTICE: This electronic miel terremiseon and any essen<br>when this electronic mall securitation are transact. If you are not the interv<br>received this tensmission in empty please immediately contact the sender and | perging documents contain information belonging to the senser which may be confidential and legally provileged. This information<br>of redexent, any disobaure, cooping, clarification, or action taken invaliance on the contents of the information contained in the trans<br>setsite the message. There you | a only for the use of the individual or entity to<br>muscen to solidly enrichted. If you have<br>Reply ReplyAll Porward . |

### **REPLYING TO AN ENCRYPTED MESSAGE:**

| C Secure Message: (SEND SECURE)n-nocuous Test for Presentation Purposes - Windows Internet Explorer provided by V                                                                                                    | VI DON                                                                                                    | BOX                                                                         |
|----------------------------------------------------------------------------------------------------|----------------------------------------------------------------------------------------------------|-----------------------------------------------------------------------------|
| Bie Edit Verw Favorites Ipols Heb<br>Links 📲 Google 👹 MapQuest 🍘 Scroogle Scraper 🗂 The Tech Terms Computer Dictionary 🥥 Scoogle Desktop 🅎 Dictionary 🥊                                                                                                    | htelicast - Westher Active Mac                                                                                                    |                                                                             |
| 😋 💮 🔹 间 https://www.sale-mail.net/ogi/bin/Sale-mail.net/ahowmail/accuredop.html?atach&_93WJwv/6Lotr8/9DbkgCVuul45E&N1R-55c                                                                                                    | AMO_CER 2& inbox84/securados html 🔄 😩 (++ 🐼 Geogle                                                                                                    | P.                                                                          |
| 🔐 🕼 · · · · ·                                                                                                    |                                                                                                    |                                                                             |
|                                                                                                    | tisk                                                                                                    | Forget me on this computer                                                  |
| County of Los Angeles                                                                                                    |                                                                                                    |                                                                             |
| To Enrich Lives through Effective and Caring Service                                                                                                    |                                                                                                    |                                                                             |
| Secured Message                                                                                                    | Rep                                                                                                    | ReplyAll Forward                                                            |
| From:                                                                                                    | 1                                                                                                    |                                                                             |
| Te:                                                                                                    |                                                                                                    |                                                                             |
| Deben August 4, 2010 10:12:11 AM CDT                                                                                                    | /                                                                                                    |                                                                             |
| Subject: ISECURE in-nocuous Test for Presentation Purposes                                                                                                    | /                                                                                                    |                                                                             |
| Please ignore this after opening                                                                                                    | Click on "Reply"                                                                                                    |                                                                             |
|                                                                                                    |                                                                                                    |                                                                             |
|                                                                                                    |                                                                                                    |                                                                             |
|                                                                                                    |                                                                                                    |                                                                             |
|                                                                                                    |                                                                                                    |                                                                             |
|                                                                                                    |                                                                                                    |                                                                             |
|                                                                                                    |                                                                                                    |                                                                             |
|                                                                                                    |                                                                                                    |                                                                             |
|                                                                                                    |                                                                                                    |                                                                             |
| CONFIDENTIALITY NOTICE. This electronic mail semantission and any accompanying documents contain information belonging to the sender white<br>when this electronic mail terramission was intended. If you are not the intended recipient, any disclosure copying, distribution, or action telen in re-<br>received this terramission in error, please immediately context the sender and delete the message. There you, | ch may be confidential and legally privileged. This information is only for t<br>clance on the contents of the information contained in this transmission is s | the use of the incluidual or entity to an<br>micity prohibited. It you have |
|                                                                                                    | Rep                                                                                                    | W BestyAll Forward                                                          |
| Jone                                                                                                    | 10 Ft                                                                                                    | emet 100% •                                                                 |

### **REPLYING TO AN ENCRYPTED MESSAGE:**

### The sender will receive a secure reply

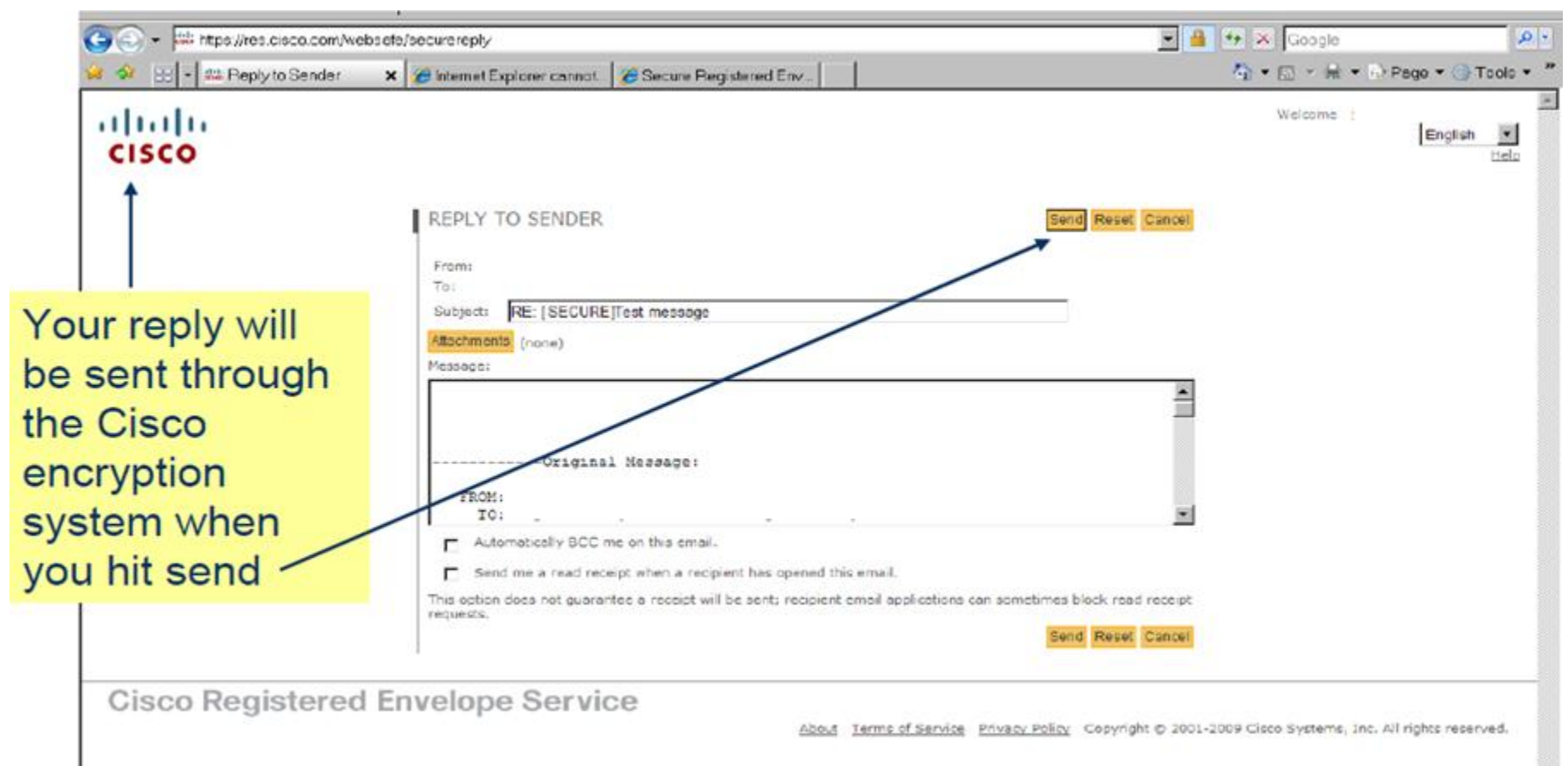

### **CREATE AN ENCRYPTED MESSAGE:**

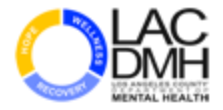

#### You can create a secure encrypted email through the Cisco system.

| Login - Windows Inte                    | ernet Explorer provided by WI DOR                                                     |                                                        | _ B ×          |
|-----------------------------------------|---------------------------------------------------------------------------------------|--------------------------------------------------------|----------------|
| G 🕤 - 斗 https://tes.cisc<br>🎍 🎂 🚜 Lagin | scom/websefe/                                                                         | <mark> </mark>                                         | • Tools • *    |
| CISCO                                   | Go to the Cisco system website:<br>res.cisco.com/websafe                              | Į                                                      | <u>inglish</u> |
|                                         | Welcome, please log in:<br>Email Address<br>Password<br>Remember me on this computer. | STEP 2:<br>Enter your email<br>and passwo              | address<br>ord |
| Cisco Regist                            | ered Envelope Service                                                                 |                                                        |                |
| olaco Regiat                            | About Terms of Service Privacy Polic                                                  | 2y Copyright © 2001-2010 Cisco Systems, Inc. All right | ta reservad.   |

### **CREATE AN ENCRYPTED MESSAGE:**

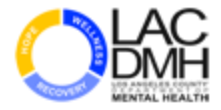

#### You are now ready to compose an email to a state email address.

| Compose Messa      | ige - Windows Ir                  | nternet Explo                                 | rer provided by WI DOR                  |                                         |                 | X                                                                                           |
|--------------------|-----------------------------------|-----------------------------------------------|-----------------------------------------|-----------------------------------------|-----------------|---------------------------------------------------------------------------------------------|
| File Edit View Fau | voites Tools Help                 |                                               |                                         |                                         |                 |                                                                                             |
| · was heps/fre     | is cisco com/websele              | Custom action/c                               | nd=composeMsg&biankMsg=yes              |                                         |                 |                                                                                             |
| 🥪 🕼 Compose I      | Massoga                           |                                               |                                         |                                         |                 | (•) • (·) • (·) • (·) • (·) • (·) • Tools •                                                 |
| Hanape Messages    | COMPOSE MES                       | SAGE<br>tachments, dick o<br>you have already | n Attachments. In the socup window      | v, select the file(s) to attach or sele | Send<br>ect and | Click "Send" when you have<br>completed composing your email<br>and attached any pertaining |
|                    | Message:                          |                                               |                                         |                                         | 1               | Note: Attachments will also be sent                                                         |
|                    | Automatically                     | BCC me on this e                              | mail.                                   |                                         |                 | securely.                                                                                   |
|                    | Send me a re                      | ad receipt when a                             | recipient has opened this email.        |                                         |                 |                                                                                             |
|                    | This option does not<br>requests. | guarantee a recei                             | pt will be sent; recipient email applic | ations can sometimes block read r       | neceipt<br>Send |                                                                                             |
| Cisco Reg          | jistered Er                       | nvelope                                       | Service                                 | about Terms of Service P                | rivecy Policy   | Copyright © 2001-2010 Clace Systems, Inc. All rights reserved.                              |

# WHERE TO GO FOR HELP

- Forgot your password? Answer your secret questions at the LOGIN screen (https://res.cisco.com/websafe). Your password will be sent to you by email.
- For Support please email your question to (support@res.cisco.com). You should expect to receive a response within 24 business hours of submitting your question.
- □ For Urgent Support Only- call CISCO at: (866) 412 6113.